VOLUME 38 | NUMBER 10

# TEACHER RETIREMENT SYSTEM of TEXAS

# **REPORTING ENTITIES TERM TO BECOME REPORTING EMPLOYERS**

In order to more effectively communicate with our education entities, TRS will begin referring to Reporting Entities as Reporting Employers (REs). Starting immediately, employers will begin to see the change reflected on the TRS website (www.trs.texas.gov), the RE Portal and training resources such as webinars. The RE acronym will remain the same across all of TRS' platforms.

## MANAGING LEDGER BALANCES FOR REPORTING EMPLOYERS

Checking your RE Ledger Balances frequently will help you stay on top of your organization's deposits and help minimize any penalty interest incurred resulting from shortages in your ledgers. You should check your ledger balances at least once per month. TRS recommends that you do so once your Regular Payroll (RP) and Employment After Retirement (ER) reports have been completed for the current month.

To access your RE Ledger, click on the "Wage & Contribution Reporting" tab in the RE Portal and select "View RE Ledger" from the drop down menu.

| WAGE & CONTRIBUTION REPO              | RTING |
|---------------------------------------|-------|
| Wage & Contribution                   |       |
| Reporting Create and Maintain Reports |       |
| View RE Reports                       |       |
| Submit Signature                      |       |
| View RE Ledger                        |       |

Determine what time period you would like to review. Remember that the starting date will default to 09/01 of the current fiscal year. If you need to look further back, you may change the starting date. If it has been a while, you may want to set the Posted Date Range back to 09/01/2018 or 09/01/2017 so you can get a full picture of your balances.

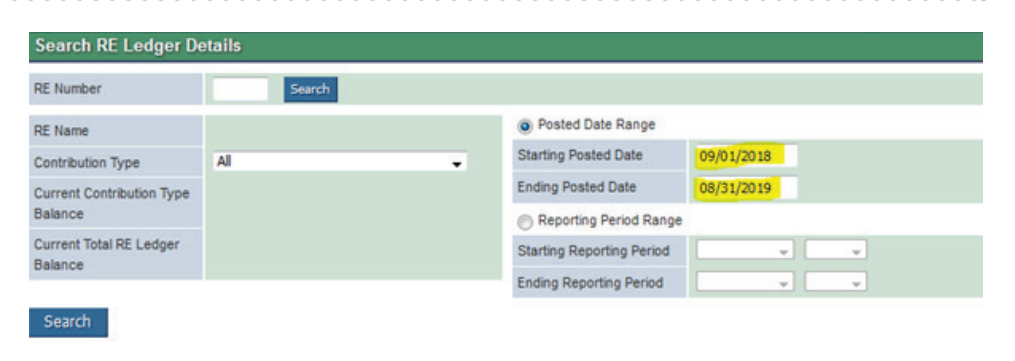

continued on page 2 >

#### MANAGING LEDGER BALANCES FOR REPORTING EMPLOYERS continued

You can also view your RE Ledgers by the Reporting Period Range. You will be shown debits and credits by report month, rather than by date.

| View RE Ledger            |        |                           |             | ? Activity Help |
|---------------------------|--------|---------------------------|-------------|-----------------|
| Search RE Ledger De       | tails  |                           |             |                 |
| RE Number                 | Search |                           |             |                 |
| RE Name                   |        | Posted Date Range         |             |                 |
| Contribution Type         | Al     | Starting Posted Date      | 09/01/2018  |                 |
| Current Contribution Type |        | Ending Posted Date        | 08/31/2019  |                 |
| Balance                   |        | Reporting Period Range    |             |                 |
| Current Total RE Ledger   |        | Starting Reporting Period | September 👻 | 2017 👻          |
| Dalance                   |        | Ending Reporting Period   | September 🚽 | 2019 🗸          |

Next, select the "Contribution Type" that you want to review. TRS refers to these contribution types as "Buckets." Your TEXNET deposits go into each of these fund types, which your reports debit each time they clear.

It is important to isolate the fund type that you wish to look at, because if you select contribution type "All," then you will get a listing of all the contribution types in a single list.

| Search RE Ledger De                | tails                                                                                                    |          |  |  |  |
|------------------------------------|----------------------------------------------------------------------------------------------------|----------|--|--|--|
| RE Number                          | Search                                                                                                    |          |  |  |  |
| RE Name                            | Posted I                                                                                                    | Date Ra  |  |  |  |
| Contribution Type                  | All                                                                                                    | Ited Da  |  |  |  |
| Current Contribution               | AC - Active Care<br>AI - TRS-ActiveCare Penalty Interest<br>CL - TRS-Care Penalty Interest                                                                                                    | ed Dat   |  |  |  |
| Type Balance                       | CJ - RE Community/Junior College Contribution                                                                                                    |          |  |  |  |
| Current Total RE Ledger<br>Balance | CS - RE TRS-Care Surcharge for Reported Retirees<br>EC - Public Education Employer Contribution                                                                                                    | oorting  |  |  |  |
| Search                             | FG - RE Federal Fund/Private Grant Contribution<br>FG - RE Federal Fund/Private Grant Contribution<br>IN - Member TRS-Care Contribution<br>MC - Member Contribution<br>MC - Member Contribution<br>NE - RE Non-Educational/General Funds Contribution<br>NM - RE New Member Contribution<br>PF - RE Penalty Fee<br>PI - RE Penalty Interest<br>PS - RE Pension Surcharge for Reported Retirees<br>RI - RE TRS-Care Contribution<br>SM - RE Statutory Minimum Contribution<br>SP - Member Service Credit Purchase Payroll Deduction | orting I |  |  |  |

Once you select a contribution type and period you wish to view, click "Search" and it will display all transactions for this fund type.

| RE Number                 | Search                   |   |                           |             |        |
|---------------------------|--------------------------|---|---------------------------|-------------|--------|
| RE Name                   |                          |   | Posted Date Range         |             |        |
| Contribution Type         | MC - Member Contribution | - | Starting Posted Date      | 09/01/2018  |        |
| Current Contribution Type |                          |   | Ending Posted Date        | 08/31/2019  |        |
| Balance                   |                          |   | Reporting Period Range    |             |        |
| Current Total RE Ledger   |                          |   | Starting Reporting Period | September 👻 | 2017 👻 |
| Balance                   |                          |   | Ending Reporting Period   | September 👻 | 2019 🗸 |

### MANAGING LEDGER BALANCES FOR REPORTING EMPLOYERS continued

When looking at this ledger, it is important to notice how it is displayed. Please note that the RE Ledger balances are using a cash-basis display, rather than a double entry bookkeeping display. Your TEXNET deposits are shown as CREDITS and your report clearing shows as DEBITS, which works like a checkbook. When your TEXNET deposit comes in to TRS, there will be a credit shown in your ledger in black. When your report clears, there will be a debit shown in red. Ideally, your ledger balance in the far right column should be zero each month. It is important to reconcile your RE Ledger balances periodically, ensuring that you do not have a large balance or shortage with TRS.

| ou on i                                                                | ype                          | MC - Member Contribution                                                                                                    |                                                                                | Starting Post                                                                                                 | ed Date                                                                      | 09/01/2018   |                                               |                                                                          |  |  |
|------------------------------------------------------------------------|------------------------------|----------------------------------------------------------------------------------------------------|--------------------------------------------------------------------------------|----------------------------------------------------------------------------------------------------|------------------------------------------------------------------------------|--------------|-----------------------------------------------|--------------------------------------------------------------------------|--|--|
| Current Contri                                                         | ibution                      | tion \$0.00                                                                                                    |                                                                                | Ending Poste                                                                                                  | d Date                                                                       | 10/10/2019   | ]                                             |                                                                          |  |  |
| Type Balance                                                           |                              |                                                                                                    |                                                                                | ⊖ Reporting Period Range                                                                                      |                                                                              |              |                                               |                                                                          |  |  |
| Current Total                                                          | RE Ledger                    |                                                                                                    |                                                                                | Starting Reporting Period                                                                                     |                                                                              | V V          |                                               |                                                                          |  |  |
| Salance                                                                | e                            |                                                                                                    |                                                                                | Ending Reporting Period                                                                                       |                                                                              |              |                                               |                                                                          |  |  |
| Search                                                                 |                              |                                                                                                    |                                                                                |                                                                                                    |                                                                              |              |                                               |                                                                          |  |  |
| RE Ledger i                                                            | Details                      |                                                                                                    |                                                                                |                                                                                                    |                                                                              |              |                                               |                                                                          |  |  |
| Firet Dravis                                                           |                              | Next Last                                                                                                    |                                                                                |                                                                                                    |                                                                              |              | Resu                                          | Its Per Page 30                                                          |  |  |
| LUST LICAN                                                             | JUS I                        | INCAL LOST                                                                                                    |                                                                                |                                                                                                    |                                                                              |              |                                               |                                                                          |  |  |
| standard and furniture                                                 | -                            | monthinged Innormation                                                                                                    | (F) 300                                                                        |                                                                                                    |                                                                              |              | and a state of the                            |                                                                          |  |  |
| Posted<br>Date                                                         | Туре                         | Transaction Description                                                                                                    | Posted<br>Amount                                                               | Reporting<br>Period                                                                                           | Deposit<br>Date/Rece                                                         | ivable Date  | Updated<br>By                                 | RE Ledger<br>Balance                                                     |  |  |
| Posted<br>Date<br>09/26/2019                                           | Type<br>MC                   | Transaction Description<br>TexNet - Member Retirement<br>Contribution - Regular PR                                                                                        | Posted<br>Amount<br>\$13,518.29                                                | Reporting<br>Period<br>09/2019                                                                                | Deposit<br>Date/Rece<br>09/26/2019                                           | ivable Date  | Updated<br>By<br>BPPS                         | RE Ledger<br>Balance<br>\$0.00                                           |  |  |
| Posted<br>Date<br>09/26/2019<br>09/25/2019                             | Type<br>MC<br>MC             | Transaction Description<br>TexNet - Member Retirement<br>Contribution - Regular PR<br>Member Contribution                                                                 | Posted<br>Amount<br>\$13,518.29<br>-\$13,518.29                                | Reporting<br>Period           09/2019           09/2019                                                       | Deposit<br>Date/Rece<br>09/26/2019<br>09/25/2019                             | eivable Date | Updated<br>By<br>BPPS<br>BPPS                 | RE Ledger<br>Balance<br>\$0.00<br>-\$13,518.25                           |  |  |
| Posted<br>Date<br>09/26/2019<br>09/25/2019<br>08/16/2019               | Type<br>MC<br>MC<br>MC       | Transaction Description TexNet - Member Retirement Contribution - Regular PR Member Contribution TexNet - Member Retirement Contribution - Regular PR                     | Posted<br>Amount<br>\$13,518.29<br>-\$13,518.29<br>\$12,151.39                 | Reporting<br>Period           09/2019           09/2019           08/2019                                     | Deposit<br>Date/Rece<br>09/26/2019<br>09/25/2019<br>08/16/2019               | eivable Date | Updated<br>By<br>BPPS<br>BPPS<br>BPPS         | RE Ledger<br>Balance<br>\$0.00<br>-\$13,518.25<br>\$0.00                 |  |  |
| Posted<br>Date<br>09/26/2019<br>09/25/2019<br>08/16/2019<br>08/15/2019 | Type<br>MC<br>MC<br>MC<br>MC | Transaction Description TexNet - Member Retirement Contribution - Regular PR Member Contribution TexNet - Member Retirement Contribution - Regular PR Member Contribution | Posted<br>Amount<br>\$13,518.29<br>-\$13,518.29<br>\$12,151.39<br>-\$12,151.39 | Reporting<br>Period           09/2019           09/2019           08/2019           08/2019           08/2019 | Deposit<br>Date/Rece<br>09/26/2019<br>09/25/2019<br>08/16/2019<br>08/15/2019 | ivable Date  | Updated<br>By<br>BPPS<br>BPPS<br>BPPS<br>BPPS | RE Ledger<br>Balance<br>\$0.00<br>-\$13,518.20<br>\$0.00<br>-\$12,151.30 |  |  |

### FAQs

"Transfer Funds."

### What Do I Do if I Have a Credit or a Shortage?

To reach the transfer menu, please select the "Administration" tab from the tabs at the top of your portal. Then select

You can use the Transfer Funds screen to move funds between allowable buckets, if the destination bucket has a shortage (negative balance). To view the allowable transfers please click here: https://www.trs.texas.gov/Pages/re limit transfers refunds.aspx

| HOME WAGE & CONTRIBUTION REPORTING | EMPLOYEES | MY WORKLIST | ADMINISTRATION | EMPLOYER CONTACTS | RESOURCES |
|------------------------------------|-----------|-------------|----------------|-------------------|-----------|
| Administration                     |           |             |                |                   |           |
| Maintain RE Contacts               |           |             |                |                   |           |
| Assign Authority Level             |           |             |                |                   |           |
| Maintain Web Accounts              |           |             |                |                   |           |
| Transfer Funds                     |           |             |                |                   |           |

If you have a shortage and no allowable transfers, please submit the shortage as soon as possible via TEXNET. If there is a large balance that it is a hardship for your entity to transfer, please reach out to your RE Coach for assistance.

#### How Often Should I Reconcile My Ledgers?

You should be viewing your RE Ledgers each month after your report clears. Check with your entity's accounting department for guidance on how often you should reconcile your ledgers.

### How Long Can I Carry a Credit Balance in My Ledgers?

There is currently no limit to the amount of time you can carry a credit balance forward, but check with your entity's accounting department for further guidance.

# TRS FORMS MUST BE SENT IN BY INDIVIDUAL EMPLOYEES

Please do not accept any retirement forms from retirees to send to TRS on the retiree's behalf other than the *Notice of Final Deposit* before Retirement form (TRS 7).

Employers should not accept any other TRS forms on behalf of employees to send to TRS, i.e., *Change of Address Notification* (TRS 358), *Direct Deposit Request* (TRS 278), *Designation of Beneficiary* (TRS 15), *Application for Refund* (TRS 6), or *Request for Estimate of Retirement Benefits* (TRS 18), etc.

Forms completed by the employer to verify service for the purpose of purchasing service credit by the employee (TRS 22I, 22S, 22W, 582, and 587) must be returned to the employee after completion. The individual employee will then be responsible for mailing the form to TRS.

This process is to ensure that the RE is not held responsible if an individual employee's form is not received by TRS in a timely manner.

Please remind employees to be conscious of any due dates or deadlines, especially on forms related to their retirement. If forms are not submitted in a timely manner by the employee, a delay in processing retirement payments may occur. TRS appreciates your cooperation in this important matter.

# **TRS WEBSITE UPDATED RESOURCES**

## **Payroll Manual**

A new and updated Payroll Manual for Public Education and Higher Education entities is now available. This manual contains updated sections to provide a more comprehensive reference guide.

Public Education (ISDs, Charters Schools, Education Service Centers) Payroll Manual

Higher Education Payroll Manual

## **Updated Topics**

The following topics have been updated with additional information for FY 2019-20 and include additional expanded information.

<u>Contribution Rates</u> <u>Creditable Compensation</u> <u>IRS Salary Cap</u> <u>Employment After Retirement Limits</u>

## **Report Formatting Guide**

Public Education (ISDs, Charters Schools, Education Service Centers) Formatting Guide Higher Education Formatting Guide

## **Current Defects and Issues**

The TRS Development Team has been working hard to correct defects and issues since Go Live. To date, the team has closed 920 issues, including 101 Maintenance and Enhancement items for the RE Portal.

Updated List of All Defects and Issues

Error and Warning list

continued on page 5 >

## **PENALTY FEE GRACE PERIOD – REMINDER**

As a reminder, the Penalty Fee 'grace period' will be reduced to one month beginning with the September 2019 reporting period. For more details, please refer to the <u>July 2019 Update Newsletter</u> found on the TRS website.

## **TRS ANNUAL MEMBER STATEMENTS**

TRS members will soon be receiving their TRS annual statements. These statements contain member contribution information pertaining to the recently completed 2018-19 school year as well as information regarding the total accumulated contributions in the member's account and the amount of service credit recognized by TRS.

TRS encourages all members to review their annual statement carefully. If an employee has questions related to their statement, first refer them to the Your Annual Statement of Account (Annual Statement) section of the FAQs: *MyTRS* page located on the TRS website.

As a reminder, the annual salaries referenced on the statements are the amounts paid to the employee and reported for September 2018-August 2019. If a salary discrepancy is encountered, review the data actually reported each month to TRS on the RP report. Contact your TRS coach related to salary discrepancies only if the salaries were not reported correctly after reviewing the data reported each month.

If your entity did not complete all FY 2019 reports (September 2018-August 2019) by the Sept. 30, 2019, deadline, the amounts on the member's statement will be inaccurate. Please inform the TRS-eligible employees of which report months were not included on the statement. The missing months would be any reports not completed by Sept. 30, 2019.

# **SUNSET ADVISORY COMMISSION INVITES PUBLIC INPUT**

The Sunset Advisory Commission is reviewing the mission and performance of the Teacher Retirement System of Texas (TRS) and welcomes public comments on ideas to improve its operations and services. The Texas Sunset Act requires the Sunset Commission to periodically review TRS and recommend whether to change state law to improve the agency's efficiency and effectiveness. The Legislature ultimately will decide whether to adopt Sunset's statutory recommendations. The Sunset Commission also may adopt management directives for TRS that do not require statutory change.

The Sunset process has three stages. First, Sunset staff will evaluate TRS, seek public input, and issue a report recommending solutions to problems found. Second, the Sunset Commission will hold two public meetings: a hearing on the staff report and the agency, and a decision meeting to adopt recommendations to the Legislature based on the report and public comments. Third, the Legislature will convene in January 2021 and will consider Sunset's statutory recommendations in a Sunset bill for TRS.

Here are several ways to provide comments and suggestions to Sunset staff on TRS' mission, operations, and services:

- Send an email to <u>sunset@sunset.texas.gov</u>
- Submit comments online at <u>www.sunset.texas.gov</u>
- Send a letter to Sunset Advisory Commission, Attn: Tamara Aronstein, P.O. Box 13066, Austin, Texas 78711
- Call (512) 463-1300 to speak to Tamara Aronstein, project manager of the TRS review

Please provide your comments by December 6, 2019 to ensure Sunset staff can fully consider your input while conducting their review. Comments submitted before the staff report is published in March 2020 will remain confidential.

Stay informed! Visit <u>www.sunset.texas.gov</u> to sign up for email alerts on the Sunset staff report and the Sunset Commission's public meetings on TRS.